中華郵政股份有限公司 110 年職階人員甄試試題

## 職階/甄選類科【代碼】:專業職(一)/統計研析【S0203】 第二節/專業科目(2): Excel VBA 軟體應用及初級統計學

\*入場通知書編號:\_

第一题:

Select Case 語法可用於多重條件判斷, If ... Then 的判斷結構可以達成同樣目標。【圖 一】是使用 Select Case 語法的範例,用於依據不同分數(Score)數值範圍產生等級評分。請 以 If ... Then 語法完成相同目標。【25 分】

| Sub P1()                  |
|---------------------------|
| Dim Score As Integer      |
| Score = InputBox("請輸入分數") |
| Select Case Score         |
| Case Is >=80              |
| MsgBox("等級 A")            |
| Case Is >=70              |
| MsgBox("等級 B")            |
| Case Is >=60              |
| MsgBox("等級 C")            |
| Case Else                 |
| MsgBox("等級 F")            |
| End Select                |
| End Sub                   |
|                           |

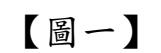

第二題:

請以 VBA 語法撰寫程序 (Sub), 可讀取 CSV 文字檔 (路徑與檔名為 「C:\\_MyData\Input.csv」)中數字,每一行1個數字,檔案長度不限。計算這些數字的加總 值,於「工作表 1」的 A2 格位輸出。例如,輸入檔案內容如【圖二之一】所示,可產生如 【圖二之二】的輸出。【25分】

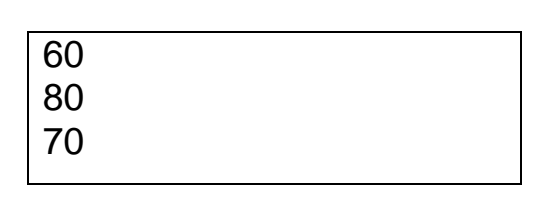

【圖二之一】讀取檔案 Input.csv 的內容

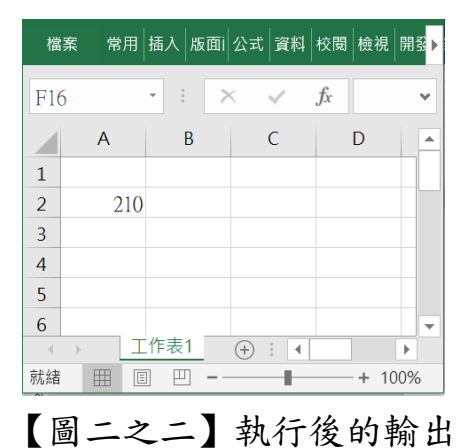

## 第三題:

百貨購物者可以以現金、信用卡或簽帳金融卡的方式付費。一家百貨商店的老闆收集顧 客的付款方式,以便能夠有效管理資金。根據歷史資料顯示,老闆發現 60%的顧客會使用信 用卡,30%使用現金,其餘的使用簽帳金融卡。請回答下列問題:

- (一) 請說明上述內容的隨機實驗過程, 並且決定這項實驗的所有可能的實驗結果 (experimental outcome)與樣本空間(sample space)。【9分】
- (二)請指派機率給這些實驗結果,並且說明使用哪一種指派機率的方法。【4分】
- (三)計算一位顧客使用現金或使用信用卡的機率為何?【4分】
- (四)計算兩位顧客不使用信用卡的機率為何?【4分】
- (五)計算五位顧客中兩位不使用信用卡的機率為何?【4分】

第四題:

假設一位農業科學家想要確認三種不同肥料是否產生不同的農作物收穫量。於是,他將 肥料 A、B、C 分別施用到各 20 塊 1 英畝的地 (共 60 塊地)。在生長季節結束時,科學家記 錄每1英畝地的農作物收穫量。使用肥料A之農作物收穫量的平均值與標準差分別為551.5 與 2741.95;使用肥料 B 之農作物收穫量的平均值與標準差分別為 576.75 與 2641.14;使 用肥料 C 之農作物收穫量的平均值與標準差分別為 559.45 與 3129.31。60 塊地農作物收穫 量的總平均值 562.6。(P(F>F<sub>α d1 d2</sub>) =α; F<sub>.05,3,57</sub> = 2.77; F<sub>.025,3,57</sub> = 3.35; F<sub>.05,2,57</sub> ≈ 3.15) (一)請說明造成 60 塊地農作物收穫量之間的變異的可能來源。【5 分】

- - - 絕域、變異數分析表及相關檢定過程與最後結論。【20分】

(二)這位科學家是否可以推論使用三種不同肥料的農作物收穫量之間存在著差異(使 用 5%的顯著水準)?採用變異數分析來進行假設檢定,列出所須假設內容、拒